Instrukcja dostępu do sieci WiFi w Bibliotece Głównej UP dla urządzeń iPad

Poniższą procedurę stosujemy jednorazowo przy pierwszym logowaniu do bibliotecznej sieci WiFi.

 Z listy dostępnych sieci wybieramy SSID "bg". Sieć wymaga logowania, dane użytkownika są identyczne jak przy korzystaniu z dostępu VPN lub komputerów ogólnodostępnych w bibliotece (numer legitymacji lub karty bibliotecznej oraz PESEL)

| Ustawienia            | Wi-Fi                                                                                                    |
|-----------------------|----------------------------------------------------------------------------------------------------|
| Tryb Samolot          |                                                                                                    |
| 🛜 Wi-Fi Nie połączono | Wi-Fi                                                                                                    |
| Bluetooth Wł.         | Wybierz sieć                                                                                                    |
| Dane sieci kom.       | bg 🔒 🗢 📀                                                                                                    |
| Operator Orange PL    | A 🗢 🧿                                                                                                    |
|                       |                                                                                                    |
| Nie przeszkadzac      | • •                                                                                                    |
| Powiadomienia         | Inna >                                                                                                    |
| 🐼 Ogólne              |                                                                                                    |
| 💿 Dźwięki             | Pytaj, czy łączyć                                                                                                    |
| 🥁 Jasność i tapeta    | Przyłączanie do znanych sieci będzie<br>automatyczne. Jeśli żadne znane sieci nie będą<br>dostanne, konjeczne będzie reczne wybranie sięci |
| Ramka obrazka         | นองสุรุการ, กอาเซอะกร อรุงะกร กรุงะกร พรุษาสิกิช 3166.                                                                                     |

2. W wyświetlonym oknie "Certyfikat" naciskamy przycisk "Przyjmij"

| × the    | VPN2.bg.vpn.up               |          |
|----------|------------------------------|----------|
| make low | Nie zweryfikowany            | Przyjmij |
| 0        | pis Uwierzytelnianie serwera |          |
| Wyga     | asa 30 lis 2013 08:32:41     |          |
| Wiecei s | zczegółów                    | >        |